## Le modèle de l'isostasie

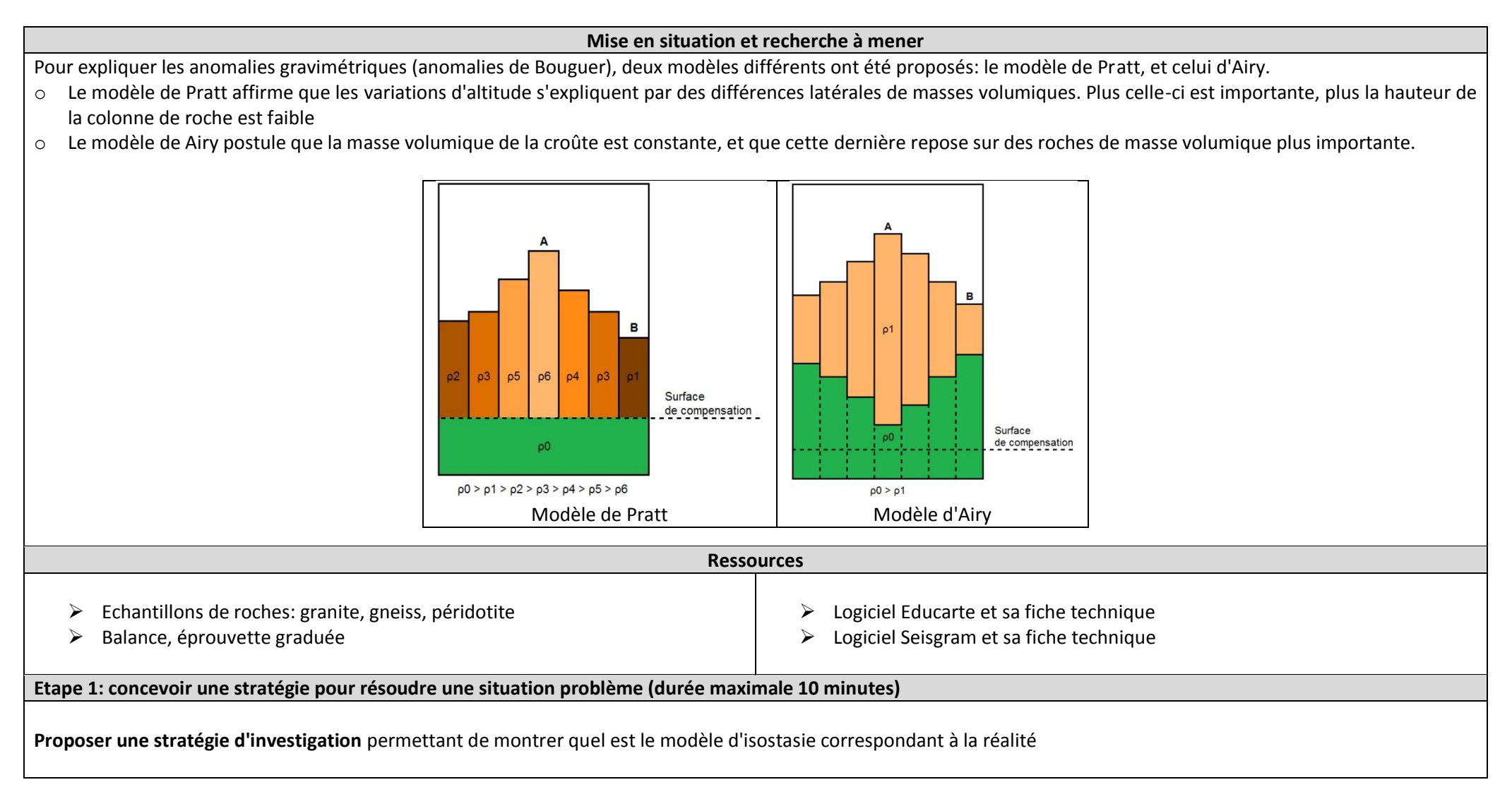

## Etape 2: Mettre en oeuvre un protocole de résolution pour obtenir des résultats exploitables

- Etape 1: à l'aide du logiciel Educarte de la feuille de calcul Excel, déterminer la profondeur du Moho en différents points sous les Alpes. (protocole sur la feuille annexe)
- ✓ Etape 2: calculer la masse volumique des roches fournies

Etape 3: Présenter les résultats pour les communiquer

Sous la forme de votre choix, **traiter** les **données obtenues** pour les **communiquer**.

Etape 4: Exploiter les résultats obtenus pour répondre au problème

Exploiter les résultats obtenus pour montrer quel est le modèle d'isostasie à retenir

## Protocole d'utilisation d'Educarte pour déterminer la profondeur du Moho

- 1- Lancer Educarte, puis choisir le dossier ec.Ep-Cr-Alpes.html.
- 2- Afficher les séismes de la zone étudiée en cliquant sur l'onglet « Séismes SISMOS à l'Ecole » puis cliquer sur "Afficher tous". Les épicentres des séismes présentant des enregistrements exploitables apparaissent en rouge. Si les 4 séismes n'apparaissent pas à l'écran, modifier l'affichage en cliquant sur le zoom (-).
- 3- Afficher les stations correspondant aux enregistrements (GRSF DRGF NICF SDTF) en cliquant sur l'onglet "Réseau Edusismo".
- 4- Cliquer sur un séisme: une fenêtre s'ouvre, affichant le sismogramme et les informations utiles.
- 5- Rentrer les informations nécessaires dans le tableur Excel, et recommencer avec les autres séismes.
- 6- Présenter l'ensemble des informations dans un tableau de synthèse.

7- Utiliser dans Educarte les outils "localisation par cercle" et "calcul d'une distance" pour déterminer graphiquement les coordonnées du point de réflexion sur le Moho.

- > L'outil "localisation par cercles" permet de visualiser la distance entre l'épicentre et le point de surface situé à l'aplomb du point de réflexion
- > L'outil "calcul des distances" permet de matérialiser le trajet des ondes en reliant l'épicentre à la station
- > L'intersection entre le segment et le cercle permet de déterminer les coordonnées du point cherché

8- Dans Educarte, utiliser l'outil "saisir un point" pour localiser le Moho. Choisir comme étiquette le nom du séisme, et cliquer sur "Afficher". Ne pas oublier d'indiquer la profondeur du Moho.

9- Utiliser l'outil "bloc diagramme 3D" pour visualiser le résultat obtenu

- Entrer une largeur de 200 km
- > Délimiter à la souris une zone comprenant la totalité des séismes et des stations
- Cliquer sur "Afficher" puis "Vue imprimable"
- > Afficher la topographie et régler l'exagération verticale pour bien voir le Moho